## SYMPHONY – PRINTING INDIVIDUAL DOCUMENTS AND BATCH PRINTING

Individual *GP Letters* are usually added to SecurePrint, but please check your printer settings first. **Note:** Individual GP Letters will not be available to print *until the patient has been discharged using the Discharge action* from the Next Action sidebar.

Other documents print at specific printers in each department. Ask your line manager, if you are not sure where they print.

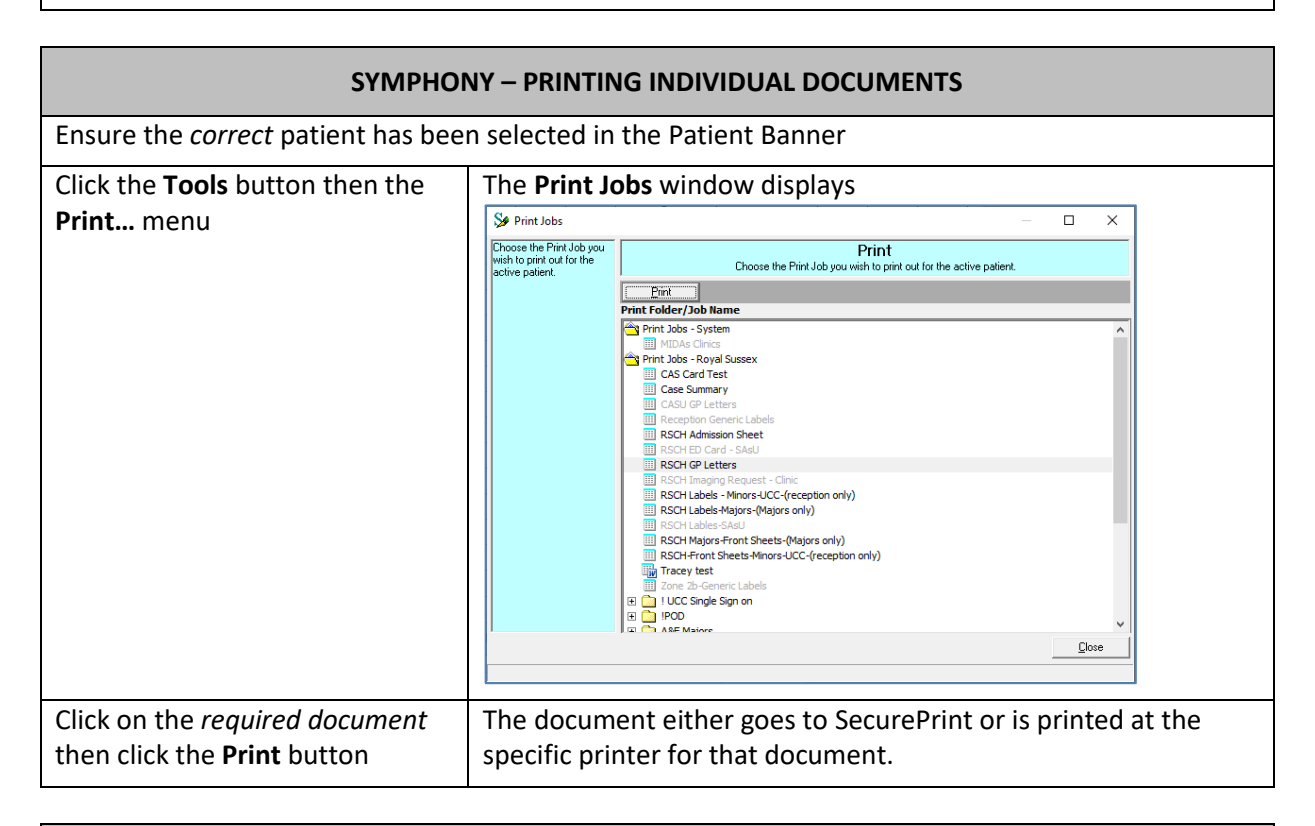

| SYMPHONY – BATCH PRINTING                                        |                                                                                                    |                                                        |  |
|------------------------------------------------------------------|----------------------------------------------------------------------------------------------------|--------------------------------------------------------|--|
| Click the <b>Tools</b> button                                    | Taols     Iffer Scores       Print     Ctrl+R       Reports     Ctrl+R       Locked Records     MIDAs       MIDAs     Ctrl+M       Majax     Ctrl+M       Majax     Ctrl+B       Batch Printing     Ctrl+B |                                                        |  |
| Click the Batch Printing menu The Batch Printing window displays |                                                                                                    | -                                                      |  |
|                                                                  | Se Batch Printing                                                                                                    | – 🗆 X                                                  |  |
|                                                                  | Click on this button, or<br>press ALT+C, to close this<br>screen without printing any<br>of the selected iobs                                                                                              | Batch Printing<br>Select and generate Batch Print Jobs |  |
|                                                                  | Add Job                                                                                                    | Remove Job Edit Settings                               |  |
|                                                                  | Print Job                                                                                                    | Date From Date To Printer                              |  |
|                                                                  |                                                                                                    | <u>C</u> ancel <u>Print</u>                            |  |

| SYMPHONY – BATCH PRINTING            |                                                                                                    |  |  |
|--------------------------------------|----------------------------------------------------------------------------------------------------|--|--|
| Click the Add Job button             | The Add Batch Print Jobs window displays                                                                              |  |  |
|                                      | See Add Batch Print Jobs ×                                                                                            |  |  |
|                                      | Click on this button, or  Add Batch Print Jobs press ALT+C, to close this Select the Print Jobs to be executed.       |  |  |
|                                      | screen without adding the<br>selected print jobs, if any, io<br>the Batch Print Jobs to be Batch Printed              |  |  |
|                                      |                                                                                                    |  |  |
|                                      | Pint Jobs - Princess Royal<br>PRH GP letter batch                                                                     |  |  |
|                                      | RSCH BP Lettes batch<br>☆ Print Jobs - Sussex Eye                                                                     |  |  |
|                                      | GP Letter                                                                                                    |  |  |
|                                      |                                                                                                    |  |  |
|                                      |                                                                                                    |  |  |
|                                      |                                                                                                    |  |  |
|                                      | Cancel OK                                                                                                    |  |  |
|                                      |                                                                                                    |  |  |
| Click the required batch print job   | This places the batch print job on the right-hand side of the                                                         |  |  |
| then 🟓                               | window                                                                                                    |  |  |
|                                      |                                                                                                    |  |  |
| Click the <b>OK</b> button           | The batch print job now displays in the Batch Printing window                                                         |  |  |
|                                      | Se Batch Printing X                                                                                                   |  |  |
|                                      | press ATH-C, to close this<br>screen without piinting any Select and generate Batch Print Jobs                        |  |  |
|                                      | or the selected jobs.                                                                                                 |  |  |
|                                      | Print Job         Date From         Date To         Printer           PRH GP letter b         All         \\PXHPS013\ |  |  |
|                                      |                                                                                                    |  |  |
|                                      |                                                                                                    |  |  |
|                                      |                                                                                                    |  |  |
|                                      |                                                                                                    |  |  |
|                                      |                                                                                                    |  |  |
|                                      |                                                                                                    |  |  |
|                                      | Cancel                                                                                                    |  |  |
|                                      |                                                                                                    |  |  |
| Click the <b>Print</b> button        | The print job commences printing                                                                                      |  |  |
|                                      |                                                                                                    |  |  |
|                                      | A pop-up appears asking whether the letters printed                                                                   |  |  |
|                                      |                                                                                                    |  |  |
| Click either <b>Yes</b> or <b>No</b> | Choosing <b>Yes</b> deletes the print job, <b>No</b> allows a re-run                                                  |  |  |
| Click the <b>Close</b> button        | This closes the print batch job pop-up window                                                                         |  |  |
| Click the <b>Cancel</b> button       | This closes the Batch Printing window so you can return to the                                                        |  |  |
|                                      | Symphony Desktop                                                                                                    |  |  |